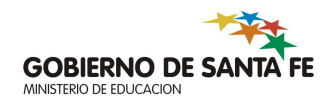

# Información Útil

### PARTIDAS DE NACIMIENTO

Versión 1 - 21/12/2012

El **Sistema de Gestión Administrativa Escolar** presenta una nueva funcionalidad que permite, al momento de realizar la inscripción de un alumno, verificar la **PARTIDA DE NACIMIENTO** del mismo.

Algunas consideraciones a tener en cuenta:

- Para realizar la inscripción de un alumno **sólo** es necesario presentar el **DNI** del mismo.
- La consulta de la Partida de Nacimiento será válida sólo para los Nacimientos registrados en la Provincia de Santa Fe.

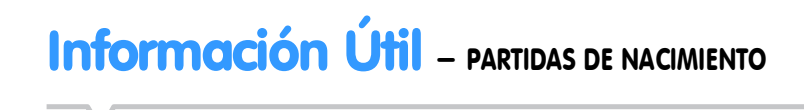

#### MODO DE USO

Para consultar la partida de nacimiento de un alumno deberá:

• Ir al módulo de **ALUMNOS**.

| GESTIÓN DE CARRERAS                | Clic en ALUMNOS<br>para ingresar | VFORMES                                  |
|------------------------------------|----------------------------------|------------------------------------------|
| MATRÍCULA<br>> Secciones > Alumnos |                                  | TICKETS DE CONSULTA<br>Nuevo Seguimiento |
| RELEVAMIENTO ANUAL REDFI           | E                                | Títulos                                  |
| INFRAESTRUCTURA                    |                                  | Especialidad por Cargo<br>Formularios    |
| COMEDORES                          |                                  | Usuarios                                 |

• Al momento de ingresar el **Tipo** y **Número** de documento del alumno y hacer clic en el botón lupa, se habilitará el botón **PARTIDA NAC** para poder consultar la Partida del alumno.

## Información Útil – PARTIDAS DE NACIMIENTO

| pciones de búsqueda           |                    | Resultado de la búso                                                                                                    | queda - O alumnos                               |              |                         |
|-------------------------------|--------------------|----------------------------------------------------------------------------------------------------|-------------------------------------------------|--------------|-------------------------|
| sonas Todos<br>cumento        | <u></u>            | Apel                                                                                                    | llido                                           | Nombres<br>X | Documento               |
| ructura Todas rera Todas Busc | Incluir no activas | Tipo Doc. DNI I Nro<br>Apalido Soltero/ai<br>Nombres:                                                                                                    | Doc. 23550298 Sexo                              | Ф M C F      | Agregar                 |
| ccione un alumno de la lista  |                    | Datos personales Domicilo                                                                                                    | Ocupación                                       | Edadi 0      |                         |
|                               |                    | País: Aprila Social Social Soc | pentino/a Nativo/a Y<br>RGENTINA Y<br>Itero/a Y |              | SECTORIAL DE WEGRMÁTICA |

• Si el documento ingresado tiene una Partida de Nacimiento asociada(y en condiciones de ser mostrada), aparecerá la siguiente imagen por pantalla:

| 📕 Verificar Partida de nacimiento                                                                                                    | ×             |
|----------------------------------------------------------------------------------------------------|---------------|
| La Partida de<br>Nacimiento                                                                                                    | -             |
| INSCRIPCION DE NACIMIENTO Nº CIENTO dOCE CERT. IDENT. Nº<br>En Celes Dpto. Son Crist<br>de Santa Fe, República Argentina, el día 21 de Mayo<br>1974, ante mí, Oficial Público del Registro del Estado C<br>María Inés CARNIELLI, 2003 | 23<br>ob<br>2 |
| domiciliado                                                                                                    |               |

• Si desea verificar la Partida de Nacimiento de un alumno que se encuentra inscripto en el Establecimiento Educativo, sólo deberá buscar el alumno y en la pestaña DATOS PERSONALES aparecerá el botón PARTIDA NAC.

### Información Útil – PARTIDAS DE NACIMIENTO

| Todas                                                                                                    | (W)                                                                               | Apellida                                                                                         | Nombras                                   | Dorumanto                                                                                                |
|----------------------------------------------------------------------------------------------------|-----------------------------------------------------------------------------------|--------------------------------------------------------------------------------------------------|-------------------------------------------|----------------------------------------------------------------------------------------------------|
| vocumento 23550298<br>Ipelido                                                                                                    | Incluir no activas                                                                | BUSST PABLO CE                                                                                   |                                           | DNII-23550298                                                                                            |
| arrera <u>Todas</u>                                                                                                    |                                                                                   |                                                                                                  | El alumno                                 | Agregar                                                                                                  |
|                                                                                                    | Buscar                                                                            |                                                                                                  | seleccionado                              |                                                                                                    |
| BUSSI PABLO CESAR                                                                                                    |                                                                                   |                                                                                                  |                                           |                                                                                                    |
| BUSSI PABLO CESAR<br>Información General<br>Datos Personale<br>Tipo documento:<br>Nro documento:<br>Apalido:<br>Nombres:<br>Nicionaldad:<br>País: | Datos Familiar Trescripciones Materias<br>s<br>DHL<br>25<br>BU<br>PA<br>Arc<br>AR | Sald Drfo.Excder Cap.Diferente: Observationes<br>Clic en Partida de Nac.<br>para ver la partida. | СЕНЕS<br>00,001/999<br>Solwer/a<br>М<br>0 | Donucluo     Leoitidi     Cala     Heis     Peis     Beris     Beris     Dyso     Monzeni     Monobiode: |

Desde el módulo de Certificados de Estudios Completos Primaria (sólo para nivel Primario/ Primario Adultos), también podrán verificar la Partida. En este caso se trata un paso obligatorio para que el sistema habilite la posibilidad de solicitar la impresión de los Certificados.

| 9 :                                                          | SIGAEWE                                                                                                   | B<br>Usuario:gordiz                                                                                                    |                                                                                                 |                                                                                                    | Cert                     | ificados                 | de Estu                                   | dios Con                                                                                            | npletos P                                          | rimaria                                          | 3                                                         | AYUDA                         | VOL                                                                                                    |
|--------------------------------------------------------------|----------------------------------------------------------------------------------------------------|----------------------------------------------------------------------------------------------------|-------------------------------------------------------------------------------------------------|----------------------------------------------------------------------------------------------------|--------------------------|--------------------------|-------------------------------------------|----------------------------------------------------------------------------------------------------|----------------------------------------------------|--------------------------------------------------|-----------------------------------------------------------|-------------------------------|----------------------------------------------------------------------------------------------------|
| lúsq                                                         | ueda                                                                                                    |                                                                                                    |                                                                                                 |                                                                                                    |                          |                          |                                           |                                                                                                    |                                                    |                                                  |                                                           |                               |                                                                                                    |
| rgani                                                        | ismo: 195 - VI                                                                                            | IENTE DE ECHEVARRIA - 1                                                                                                    | 020195 - 820                                                                                    | 3071 - Año Promoción:                                                                                                    | -                        |                          |                                           |                                                                                                    |                                                    |                                                  |                                                           |                               |                                                                                                    |
| Cun                                                          | ricular: Todas                                                                                            |                                                                                                    |                                                                                                 | Nº Documento:                                                                                                    | 1                        |                          |                                           |                                                                                                    |                                                    |                                                  |                                                           |                               |                                                                                                    |
| ección                                                       | n: Todas                                                                                                  |                                                                                                    |                                                                                                 | Apellido:                                                                                                    |                          |                          |                                           |                                                                                                    |                                                    |                                                  |                                                           |                               |                                                                                                    |
| tado                                                         | Todos                                                                                                    |                                                                                                    |                                                                                                 | Nombres:                                                                                                    |                          |                          |                                           |                                                                                                    |                                                    |                                                  |                                                           |                               |                                                                                                    |
|                                                              |                                                                                                    |                                                                                                    |                                                                                                 |                                                                                                    |                          |                          |                                           | -                                                                                                   |                                                    | ** ***                                           | - 1-                                                      |                               |                                                                                                    |
|                                                              |                                                                                                    |                                                                                                    |                                                                                                 | Buscar                                                                                                    | -                        | impiar                   |                                           |                                                                                                    | ciic pa                                            | ra ve                                            | r ia                                                      |                               |                                                                                                    |
|                                                              |                                                                                                    |                                                                                                    |                                                                                                 |                                                                                                    |                          |                          |                                           |                                                                                                    |                                                    |                                                  |                                                           |                               |                                                                                                    |
|                                                              |                                                                                                    |                                                                                                    |                                                                                                 |                                                                                                    |                          |                          |                                           |                                                                                                    | partid                                             | a.                                               |                                                           |                               |                                                                                                    |
| lesu                                                         | Iltados                                                                                                   |                                                                                                    |                                                                                                 |                                                                                                    |                          |                          |                                           | ļ                                                                                                   | partid                                             | a.                                               |                                                           | j                             |                                                                                                    |
| lesu<br>Opo                                                  | iltados<br>ciones 🚽 🛛 R                                                                                   | egistros Encontrados:                                                                                                    | 5 (0 seleccio                                                                                   | mado/s)                                                                                                    |                          |                          |                                           |                                                                                                    | partida                                            | a.                                               |                                                           |                               |                                                                                                    |
| tesu<br>Opt                                                  | iltados<br>ciones 🚽 🕴 R                                                                                   | egistros Encontrados:                                                                                                    | 5 (0 seleccio                                                                                   | onado/s)                                                                                                    |                          |                          |                                           | $\geq$                                                                                              | partida                                            | a.                                               |                                                           |                               |                                                                                                    |
| Cesu<br>Opc                                                  | iltados<br>ciones 🖌 🛛 R                                                                                   | egistros Encontrados:                                                                                                    | 5 (0 seleccio                                                                                   | anado/s)                                                                                                    |                          |                          |                                           | >                                                                                                   | partida                                            | 8.<br>SOL                                        | ICITUDES                                                  |                               |                                                                                                    |
| Qpc                                                          | iltados<br>ciones - R<br>Documento                                                                        | egistros Encontrados:<br>Apellido y Nombres                                                                                                    | 5 (O seleccio<br>Fecha de<br>Nacimiento                                                         | anado/s)<br>ALUMNOS<br>Localidad de Nacimiento                                                                                                    | Sexo                     | Partida de<br>Nacimiento | Promoción                                 | Fecha de<br>Egreso                                                                                  | Estado                                             | a.<br>sol                                        | ICITUDES<br>Inconsis-<br>tencias                          | Previsua-<br>lización         | Genera<br>Copia                                                                                                    |
| Cesu                                                         | iltados<br>ciones – R<br>Documento<br>DNI : 41955779                                                      | egistros Encontrados:<br>Apellido y Nombres<br>BENÍTEZ, MICAELA<br>ARRIL                                                                                | 5 (O seleccio<br>Fecha de<br>Nacimiento<br>03/06/1999                                           | ALUMNOS<br>Localidad de Nacimiento<br>La Vinguedia, Província de Sarta Fe,<br>República Argentina                                                                                                    | Sено<br>F                | Partida de<br>Nacimiento | Promoción<br>2011                         | Fecha de<br>Egreso<br>22/02/2012                                                                    | Estado<br>Impreso                                  | SOL<br>Copia<br>Original                         | ICITUDES<br>Inconsis-<br>tencias<br>0                     | Previsua-<br>lización         | Genera<br>Copia                                                                                                    |
| Opt<br>Opt                                                   | Iltados<br>ciones – R<br>Documento<br>DNI : 41955779<br>DNI : 40920763                                    | egistros Encontrados:<br>Apellido y Nombres<br>BENÍTEZ, MICAELA<br>ARRIL<br>CAPURRO, FLAVIO JOEL                                                        | 5 (0 seleccio<br>Fecha de<br>Nacimiento<br>03/06/1999<br>28/09/1998                             | ALUMNOS<br>Localidad de Nacimiento<br>La Vanguardia, Provincia de Santa Fe,<br>República Argentina<br>La Vanguardia, Provincia de Santa Fe,<br>República Argentina                                                                                                    | Sexo<br>F                | Partida de<br>Nacimiento | Promoción<br>2011<br>2011                 | Fecha de Egreso           22/02/2012           21/12/2011                                           | Estado<br>Impreso<br>Impreso                       | SOL<br>Copia<br>Original<br>Original             | ICITUDES<br>Inconsis-<br>tencias<br>0<br>0                | Previsua-<br>lización<br>[23] | Genera<br>Copia                                                                                                    |
| Copo<br>Copo<br>Copo<br>Copo<br>Copo<br>Copo<br>Copo<br>Copo | Iltados<br>ciones – I R<br>Decumento<br>DNI : 41955779<br>DNI : 40920763<br>DNI : 43716253                | egistros Encontrados:<br>Apellido y Nombres<br>BENÍTEZ, MICAELA<br>ARRIL<br>CAPURRO, FLAVIO JOEL<br>ORAZI, FEDERICO<br>CONSTANTINO                      | 5 (0 seleccio<br>Fecha de<br>Nacimiento<br>03/06/1999<br>28/09/1998<br>30/10/1998               | ALUMNOS<br>Localidad de Nacimiento<br>La Vanguardia, Provincia de Santa Fe,<br>República Argentina<br>La Vanguardia, Provincia de Santa Fe,<br>República Argentina<br>La Vanguardia, Provincia de Santa Fe,<br>República Argentina                                                                                        | Sexo<br>F<br>M           | Partida de<br>Nacimiento | Promoción<br>2011<br>2011<br>2011         | Fecha de<br>Egreso<br>22/02/2012<br>21/12/2011<br>21/12/2011                                        | Estado<br>Impreso<br>Impreso                       | Copia<br>Original<br>Original                    | ICITUDES<br>Inconsis-<br>tencias<br>0<br>0<br>0           | Previsua-<br>lización         | Genera<br>Copia                                                                                                    |
| Cesu<br>Opc                                                  | Iltados<br>Ciones → R<br>Documento<br>DNI : 41955779<br>DNI : 40920763<br>DNI : 43716253<br>DNI : 4691642 | egistros Encontrados:<br>Apellido y Nombres<br>BENÍTEZ, MICAELA<br>ARRIL<br>CAPURRO, FLAVIO JOEL<br>ORAZI, FEDERICO<br>CONSTANTINO<br>QUINTANA, SOLEDAD | 5 (0 seleccio<br>Fecha de<br>Nacimiento<br>03/06/1999<br>28/09/1998<br>30/10/1998<br>04/01/1998 | ALUMNOS<br>Localidad de Nacimiento<br>La Vanguardia, Provincia de Santa Fe,<br>República Argentina<br>La Vanguardia, Provincia de Santa Fe,<br>República Argentina<br>La Vanguardia, Provincia de Santa Fe,<br>República Argentina<br>San José De Feliciano - Entre Ríoz, Provincia de<br>Entre Ríoz, República Argentina | Sexo<br>F<br>M<br>M<br>F | Partida de<br>Nariniento | Promoción<br>2011<br>2011<br>2011<br>2011 | Fecha de Egreso           22/02/2012           21/12/2011           21/12/2011           21/12/2011 | Estado<br>Impreso<br>Impreso<br>Impreso<br>Impreso | SOL<br>Copia<br>Original<br>Original<br>Original | ICITUDES<br>Inconsis-<br>tencias<br>0<br>0<br>0<br>0<br>0 | Previsua-<br>lización         | Genera<br>Copia<br>Copia<br>Copia<br>Copia<br>Copia<br>Copia<br>Copia<br>Copia<br>Copia<br>Copia<br>Copia<br>Copia<br>Copia<br>Copia<br>Copia<br>Copia<br>Copia |